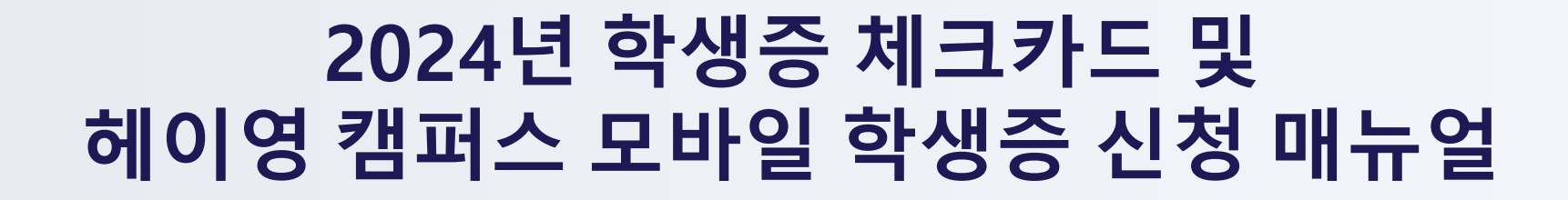

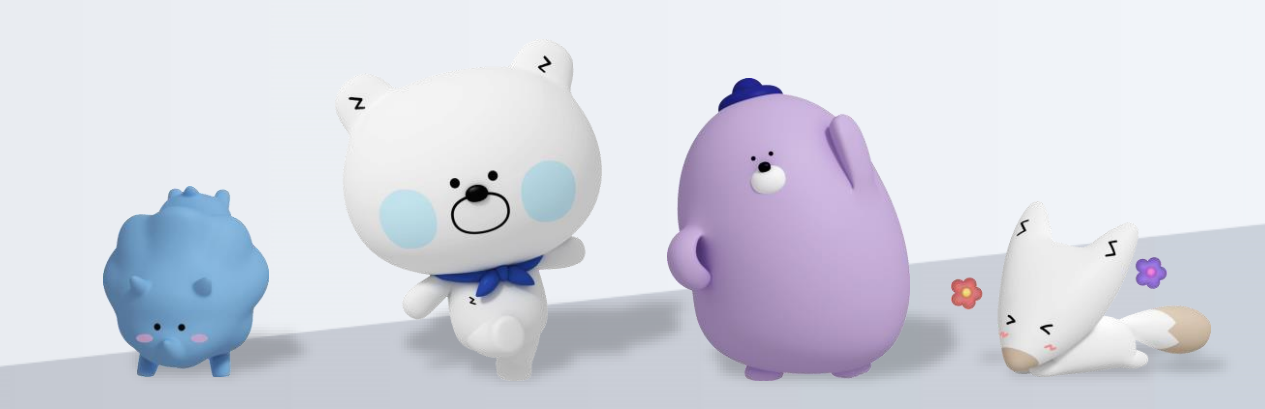

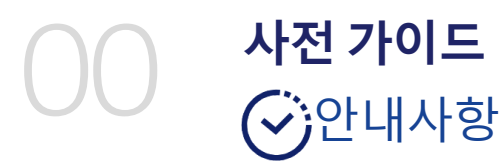

# <<카드발급→ 모바일 학생증발급순으로 진행해주세요>>>

신한은행 계좌가 없으신 분은 <mark>쏠(SOL)다운로드 및 회원가입</mark>을 먼저 진행해주세요. 모바일 학생증 발급이 훨씬 빠르고 쉬워져요!

아래 항목 순으로 준비하시면 빠른 신청이 가능합니다 😊

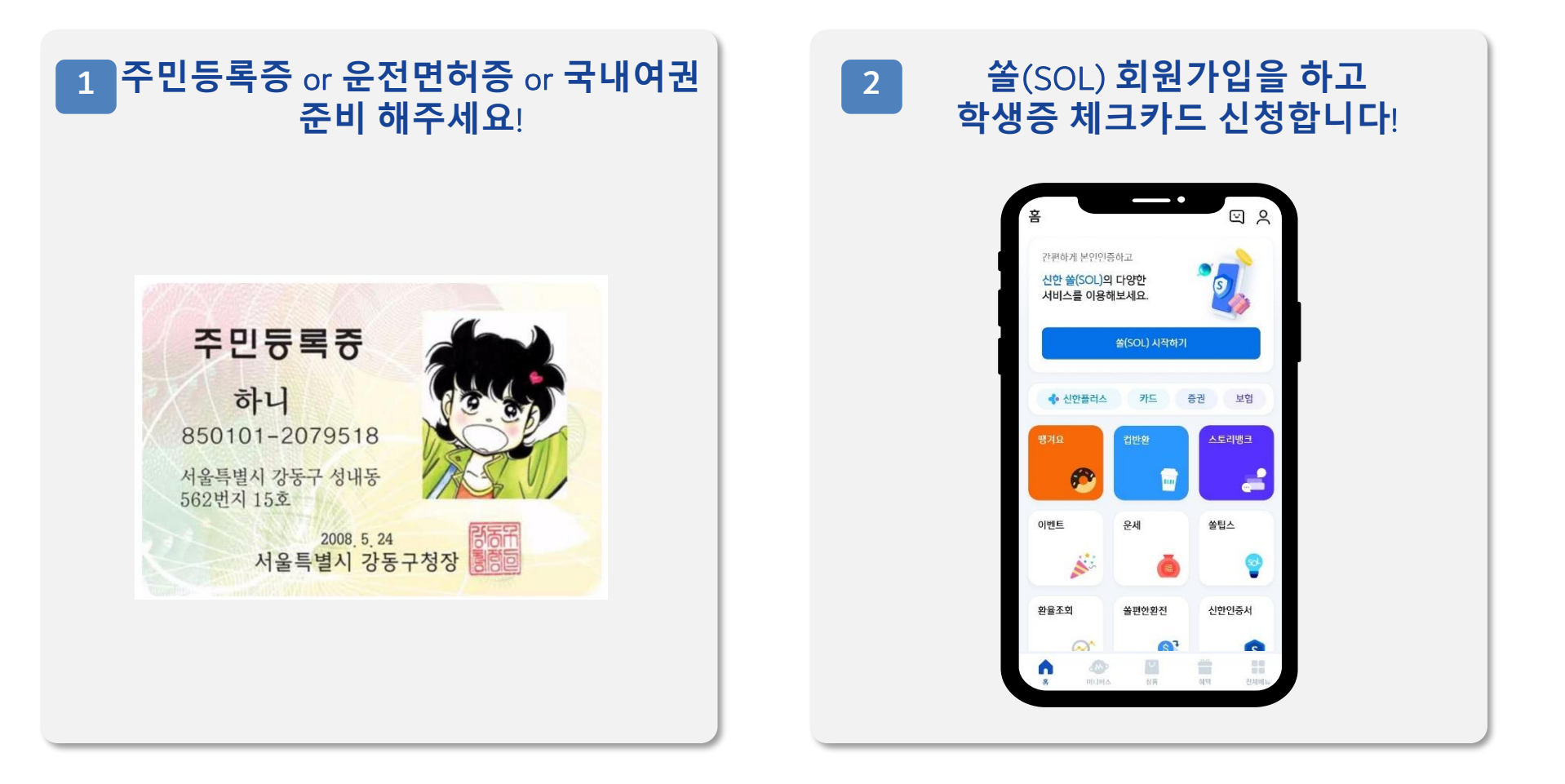

┃ 신한 SOL에서 입출금 통장 & 학생증 체크 카드 동시 신청하는 방법을 알려드려요!

#### 입출금통장 & 학생증 체크카드 신청

▶ 접속방법 : SOL 로그인 ▶ 메인화면 ▶ 상품 ▶ 카드 ▶ 체크카드 또는 SOL 로그인 ▶ 전체메뉴 ▶ 상품가입 ▶ 카드 ▶ 체크카드

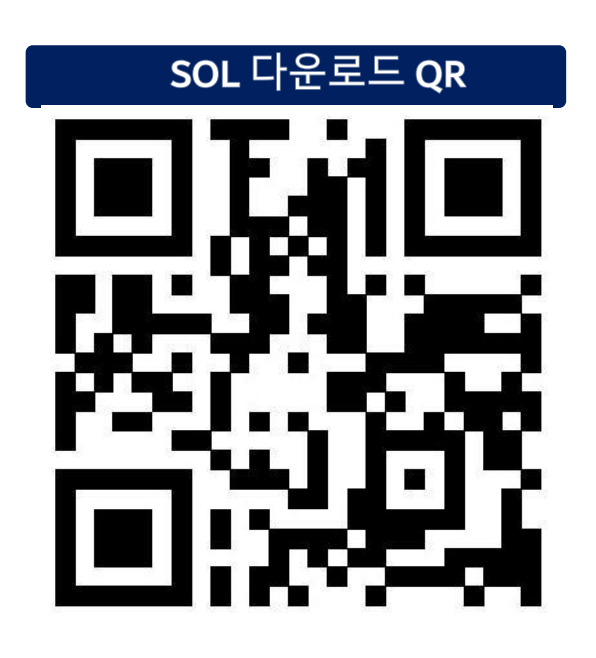

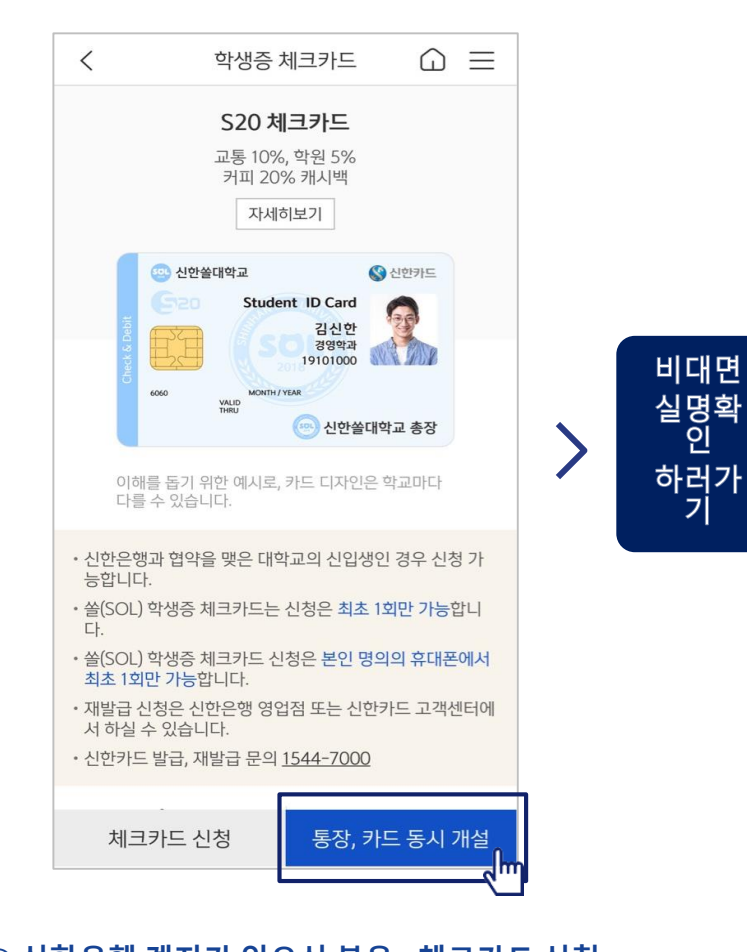

<<문의사항 >> 신한은행 수원대학교지점 031.222.8632

신한은행 계좌가 있으신 분은 <체크카드 신청>
계좌가 없으신 분은 <통장, 카드 동시 개설> 항목을 눌러주세요!

┃ 입출금 통장 & 학생증 체크 카드 동시 신청 : 본인확인을 위해 비대면 실명 확인 절차가 있어요! (신분증을 준비해주세요.)

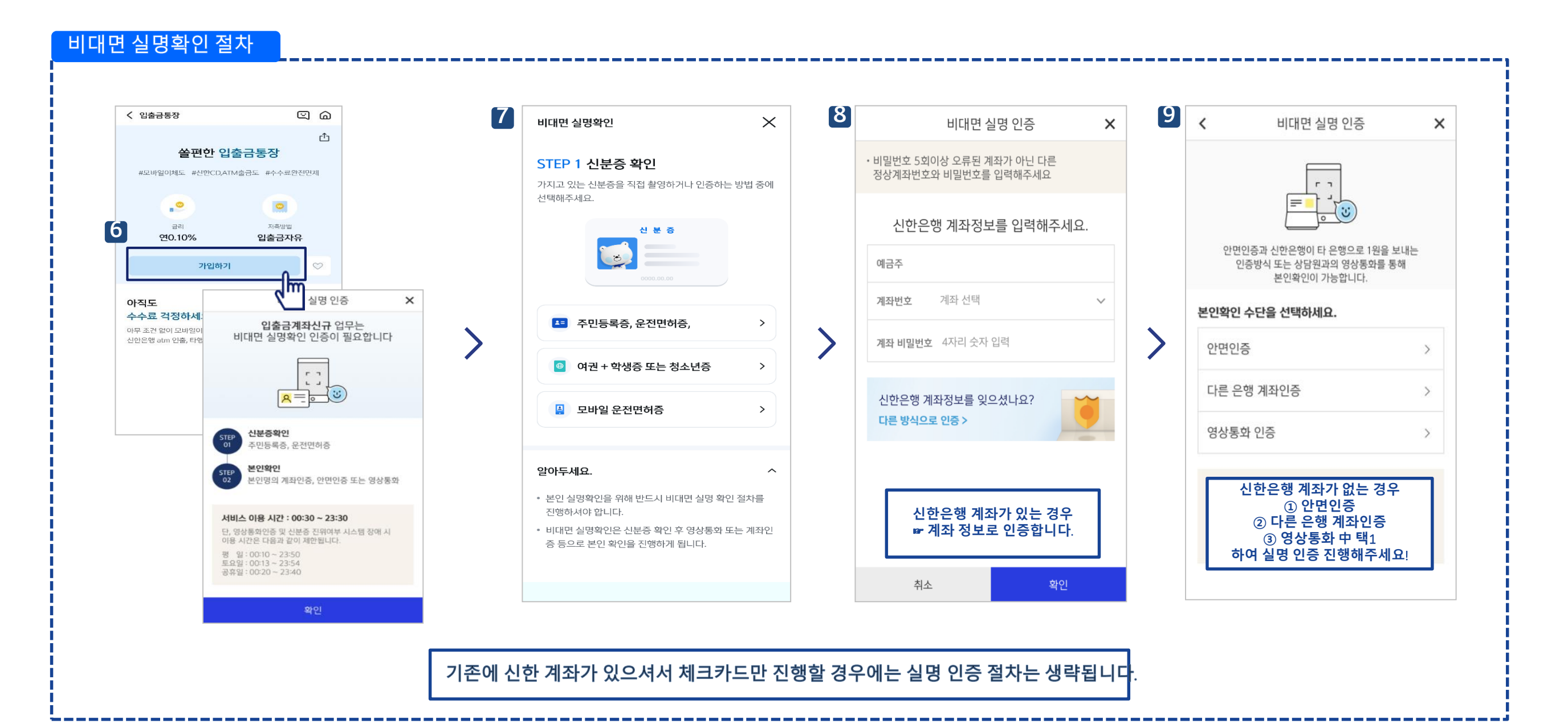

▋ 실명 확인 절차 이후 입출금 통장 & 학생증 체크 카드 동시 신청하는 방법을 알려드려요!

## 입출금통장 & 학생증 체크카드 신청

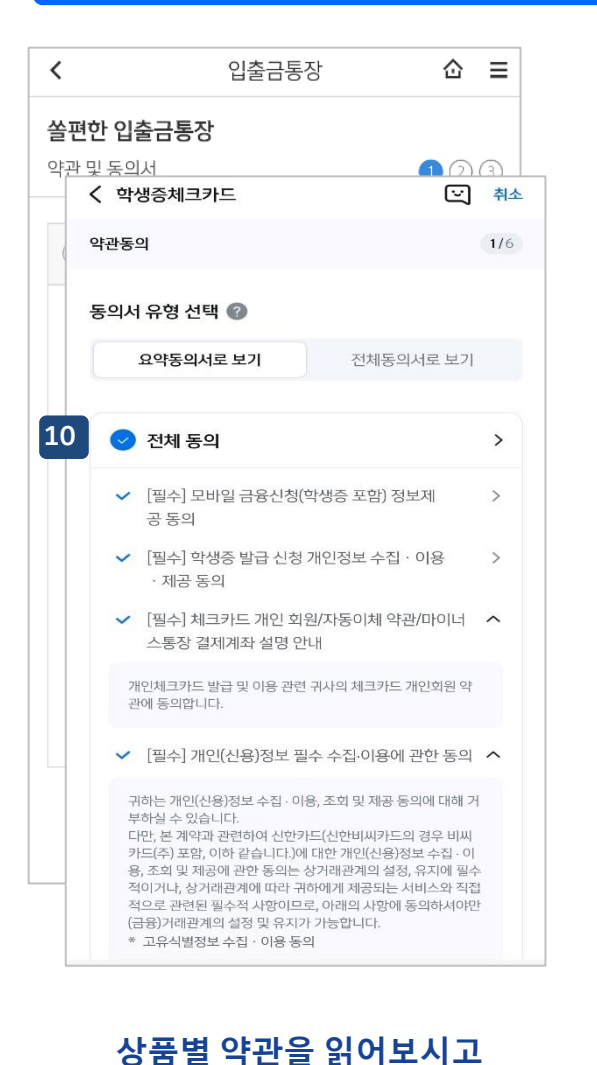

필수 항목은 꼭 동의 눌러주세요!

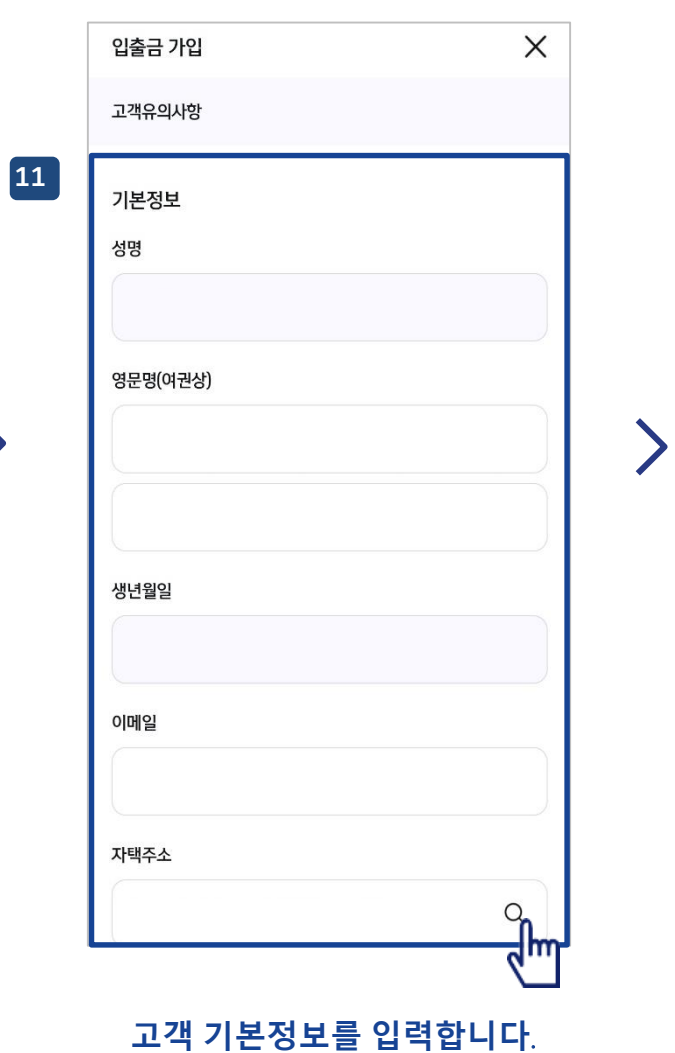

(고객정보)

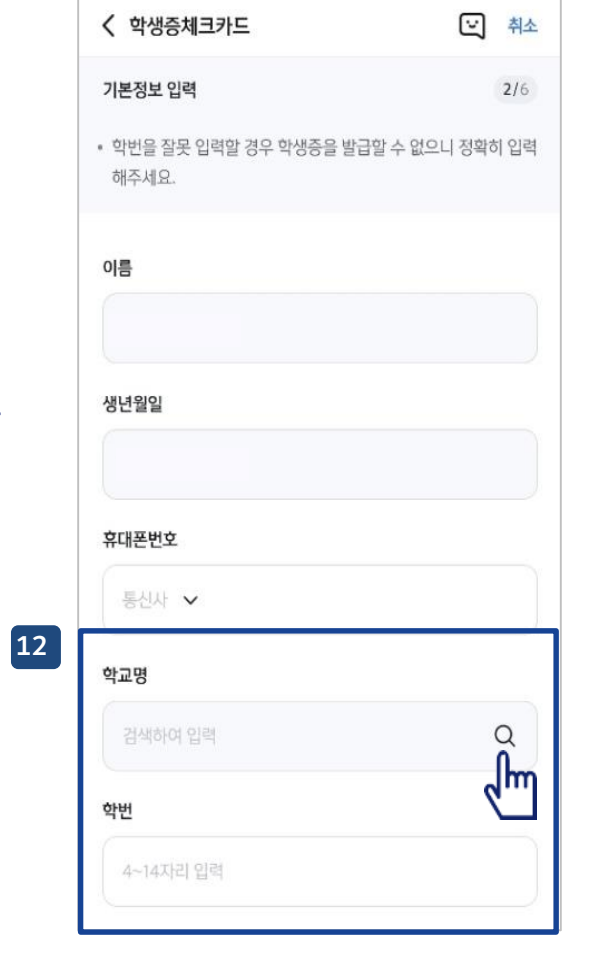

학교 정보를 입력해주세요

(학적 정보)

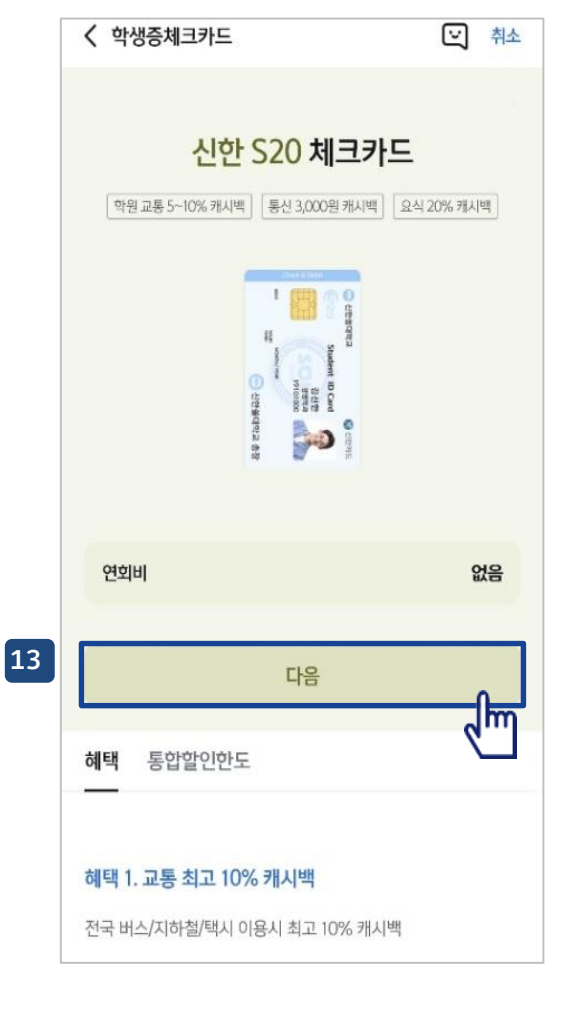

## S20 체크카드 학생증 카드가 발급 돼요!

▲ 실명 확인 절차 이후 입출금 통장 & 학생증 체크 카드 동시 신청하는 방법을 알려드려요!

## 입출금통장 & 학생증 체크카드 신청

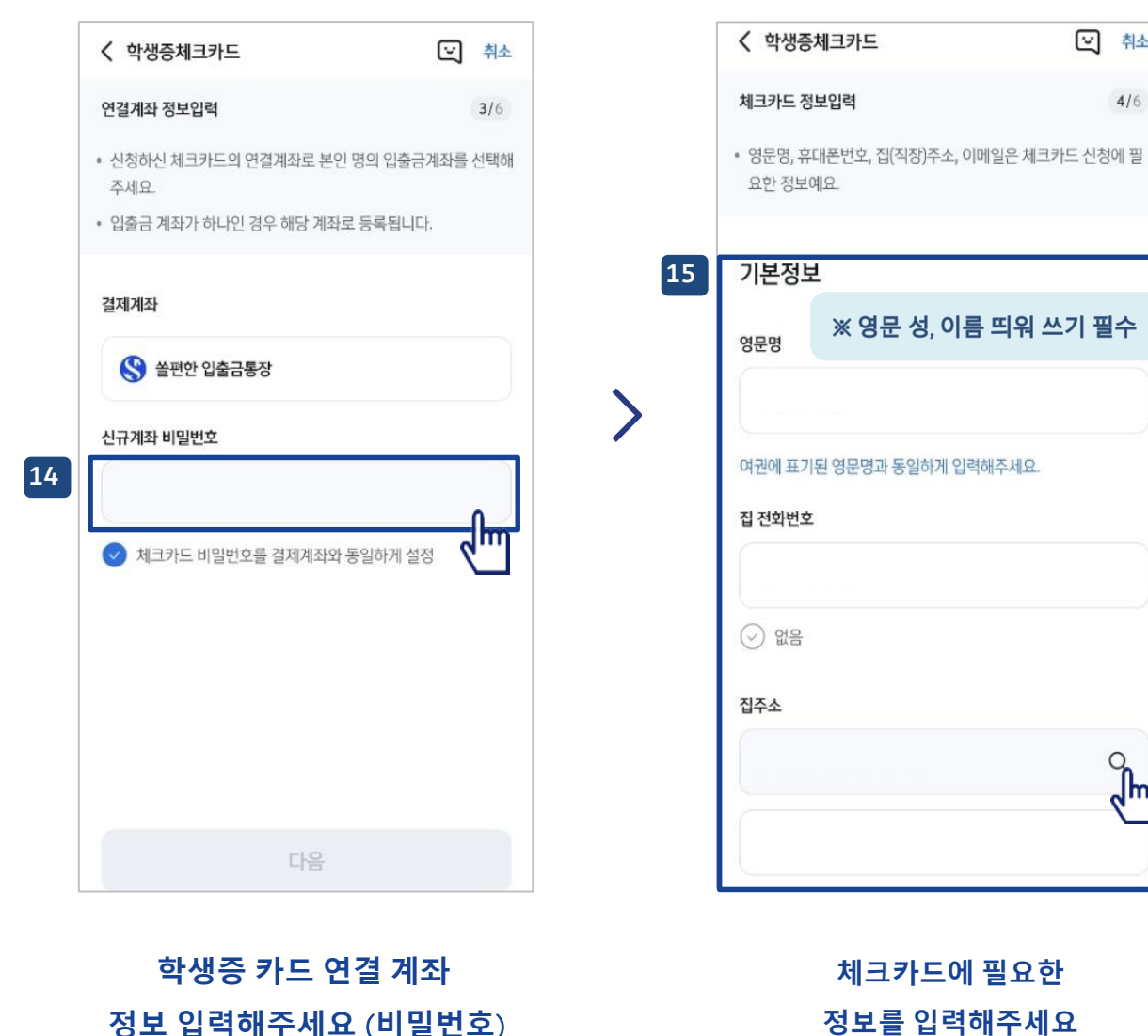

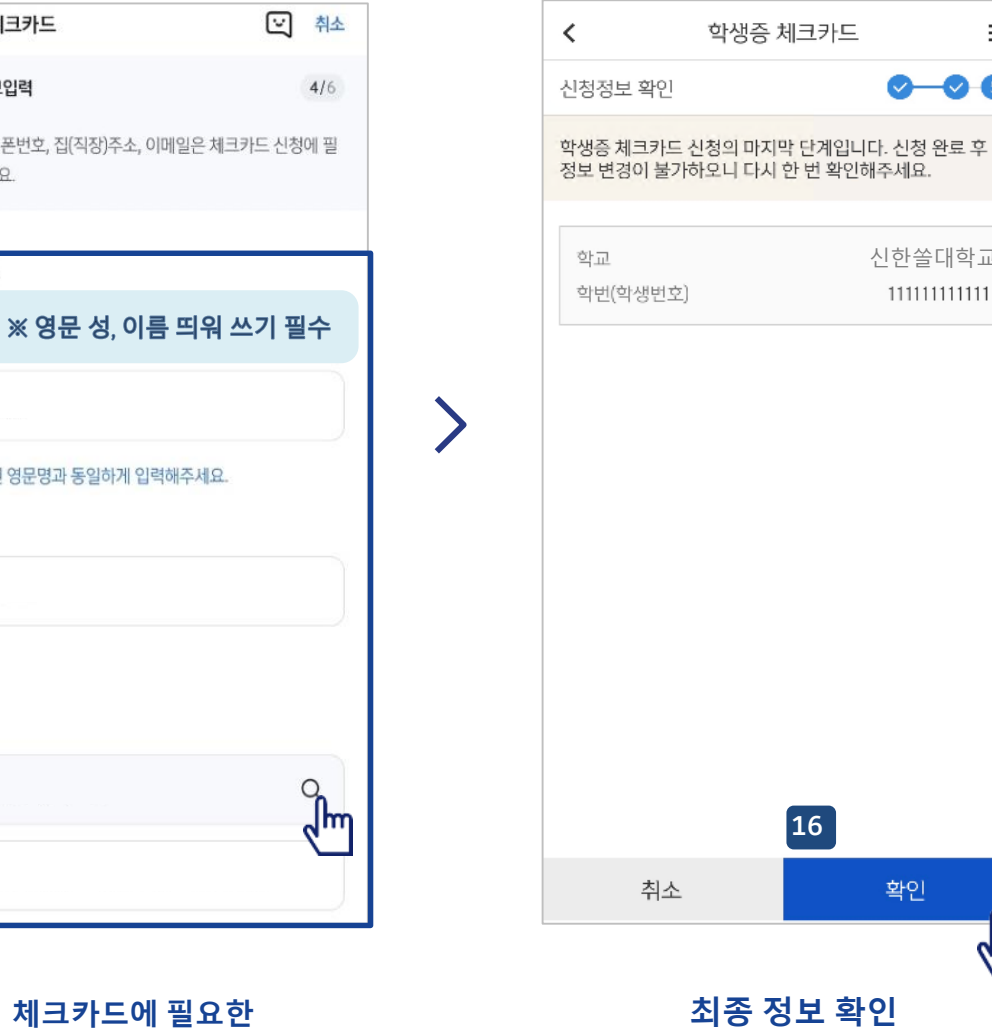

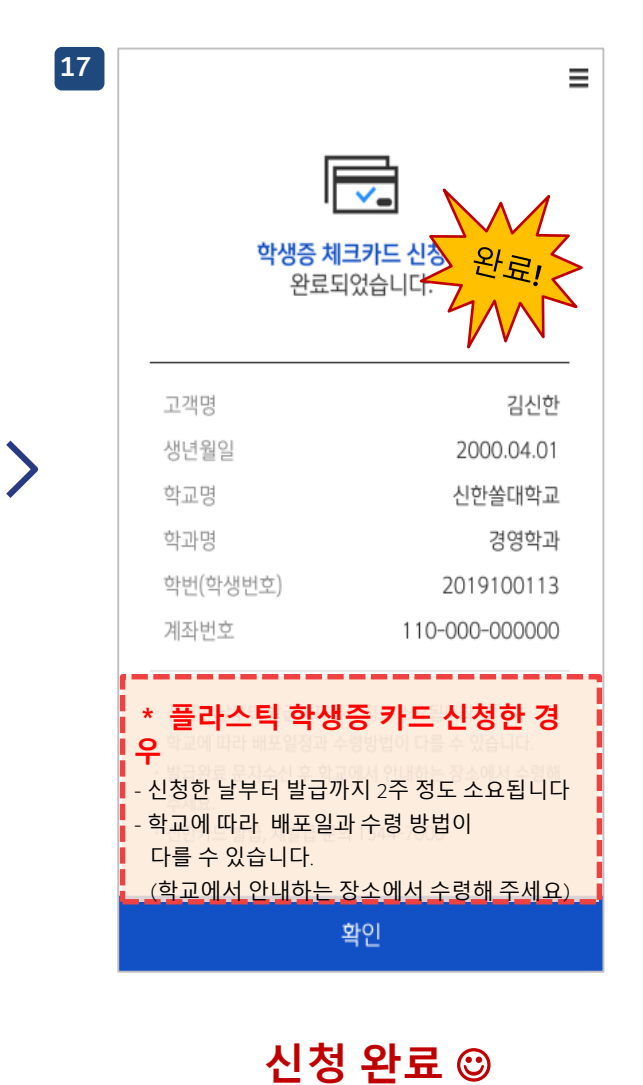

≡

0-0-6

신한쏠대학교

11111111111111

확인

<sup>d</sup>m

#### - 6 -

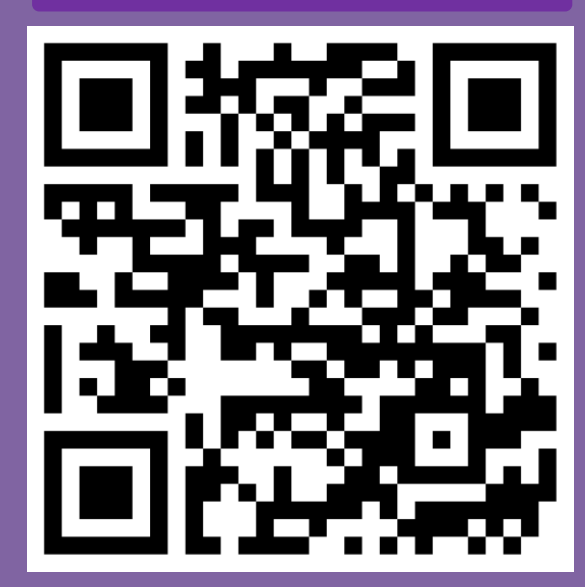

헤이영 캠퍼스 QR

5 7

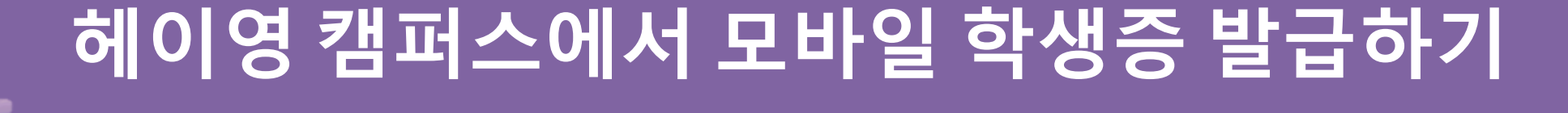

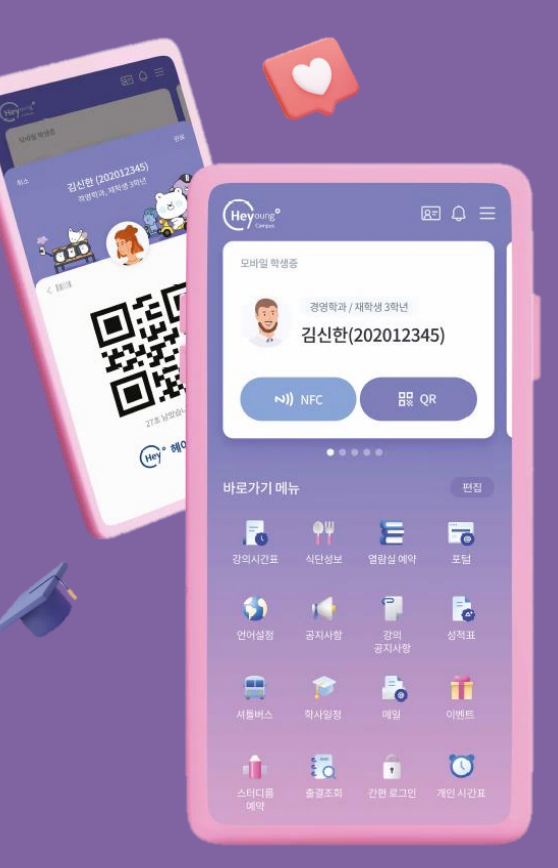

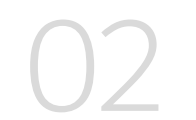

# 헤이영 캠퍼스에서 모바일 학생증 발급하기

■ 먼저 헤이영 캠퍼스 회원가입하는 방법 알려드려요

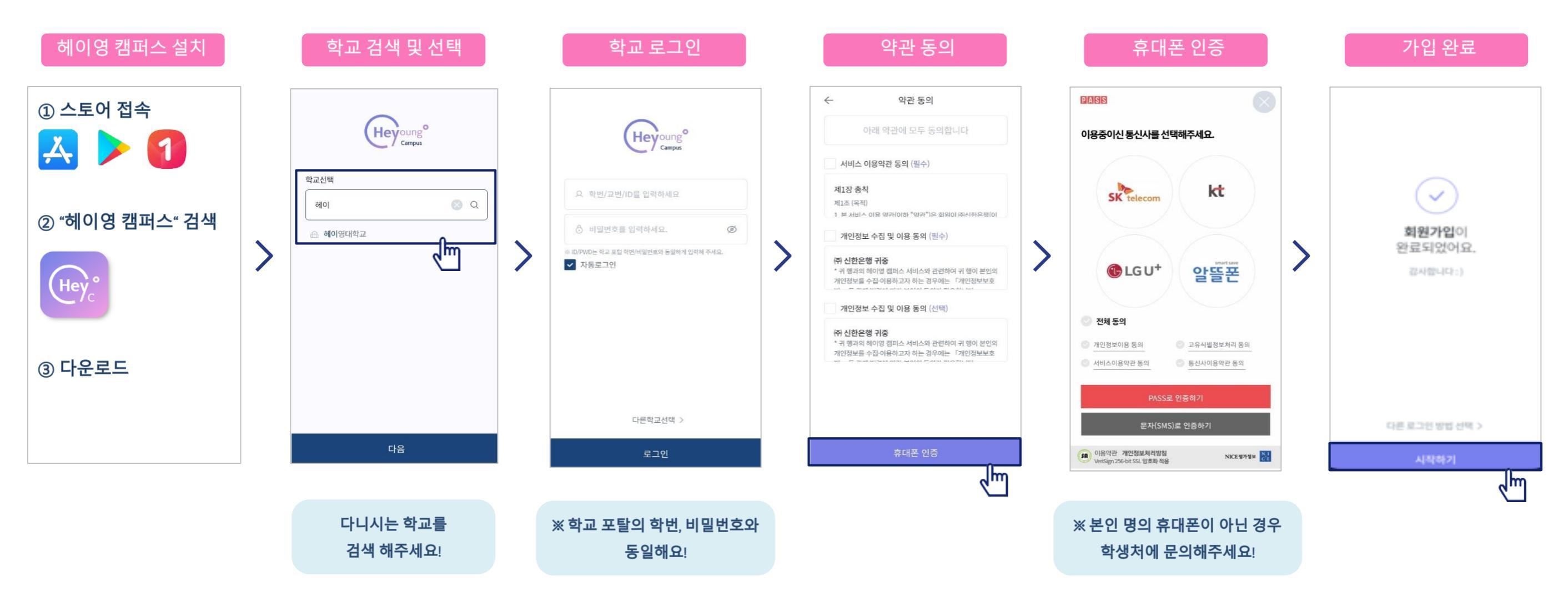

# 헤이영 캠퍼스에서 모바일 학생증 발급하기

▋ 회원가입 이후 헤이영 캠퍼스 모바일 학생증 발급 방법 알려드려요

## CASE 1. 신한은행 계좌가 <mark>있는</mark> 경우

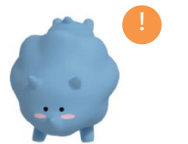

모바일학생증을 더욱 안전하게 사용하기 위해, 신한은행 계좌를 통한 본인확인을 진행해요!

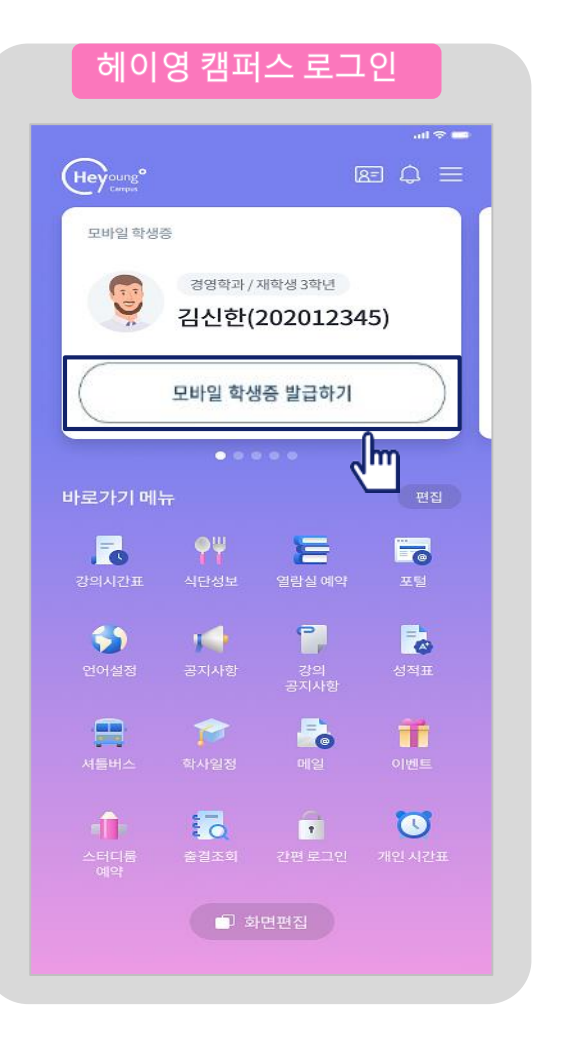

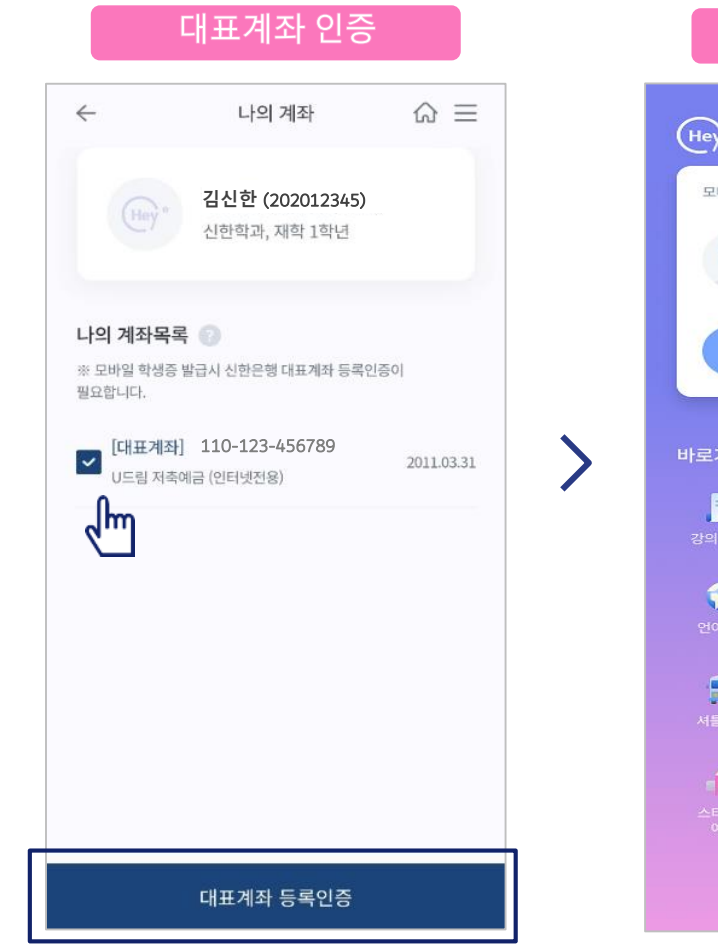

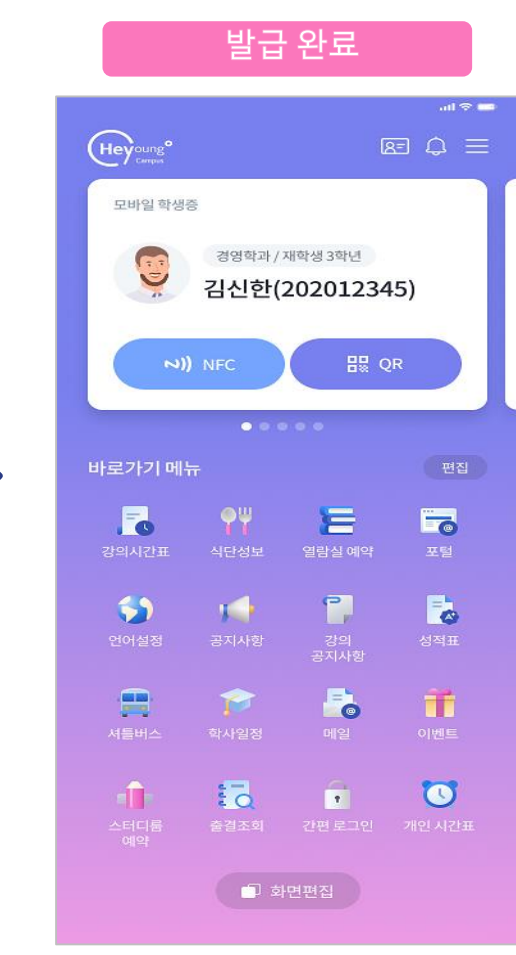

기존에 신한은행 입출금계좌를 보유 중이라면, 비밀번호 입력할 필요 없이 ()계좌 선택 = ()대표계좌 등록 만으로 모바일 학생증 발급이 완료돼요!

# 헤이영 캠퍼스에서 모바일 학생증 발급하기

 $\leftarrow$ 

회원가입 이후 헤이영 캠퍼스 모바일 학생증 발급 방법 알려드려요

# CASE 2. 신한은행 계좌가 없는 경우

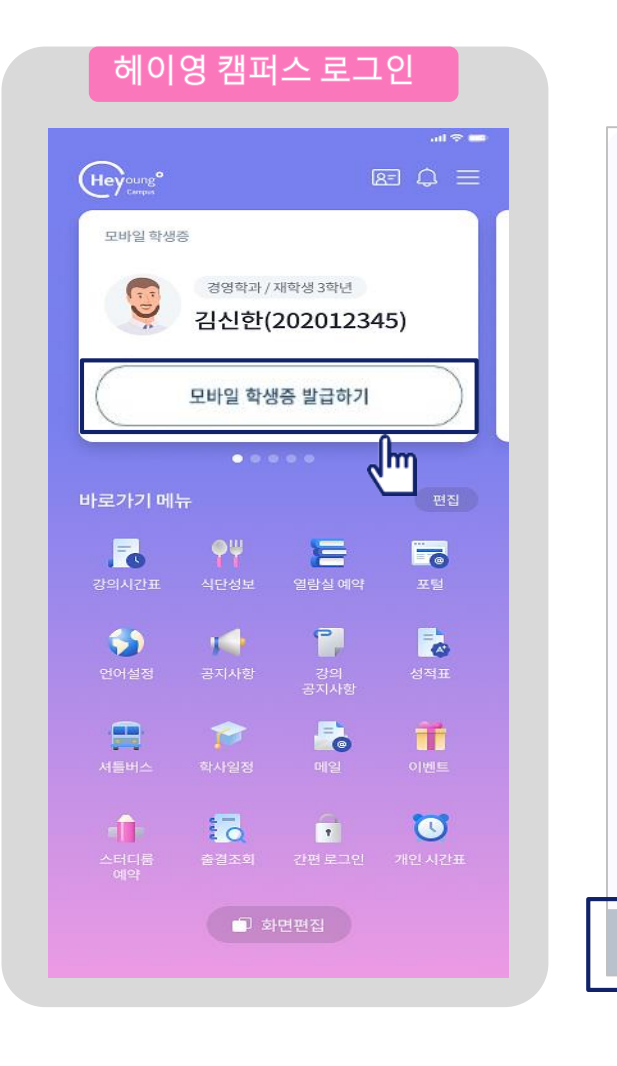

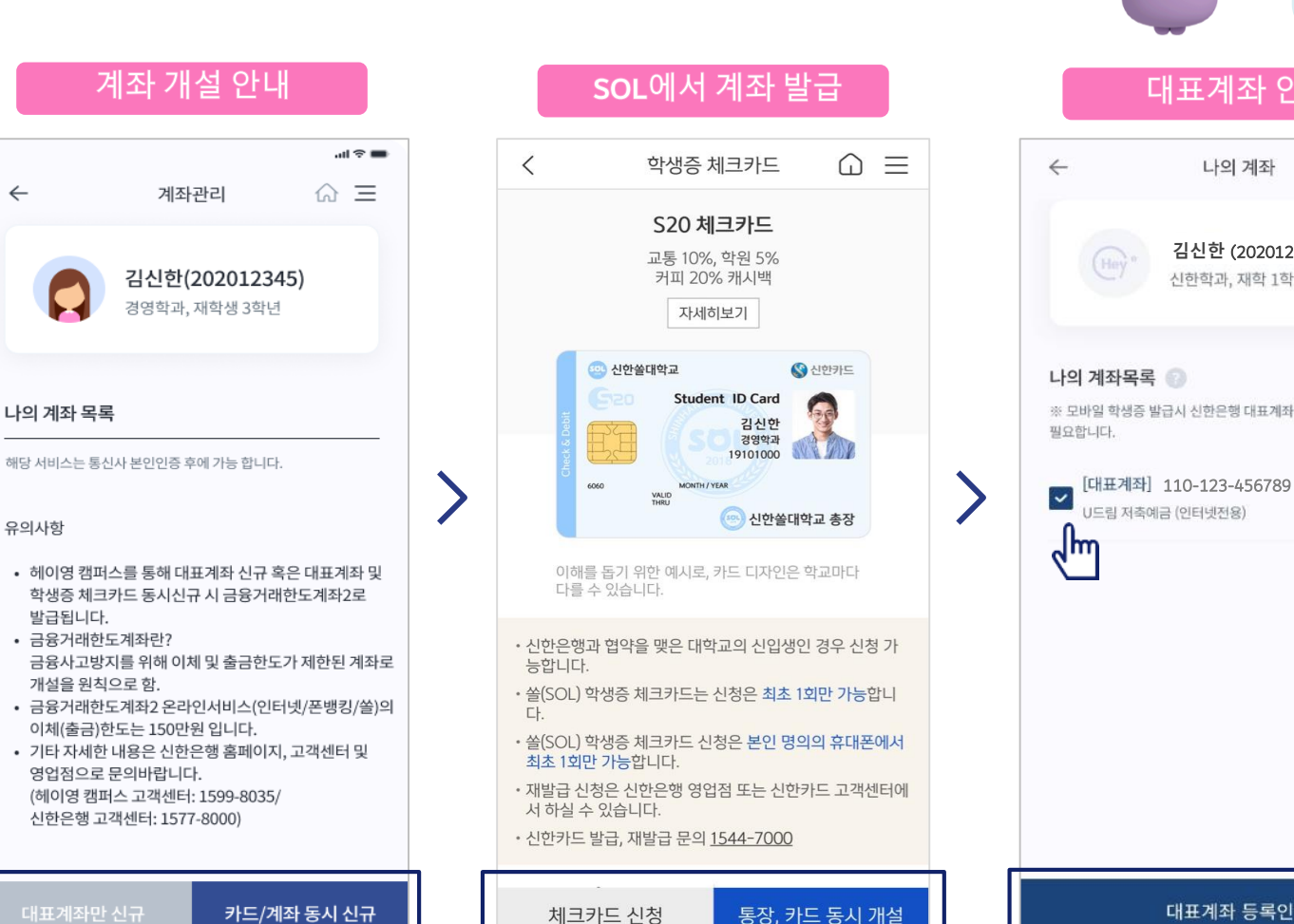

# ※ 외국인 등 계좌개설이 어려운 학생은 학생처에 문의해주세요!

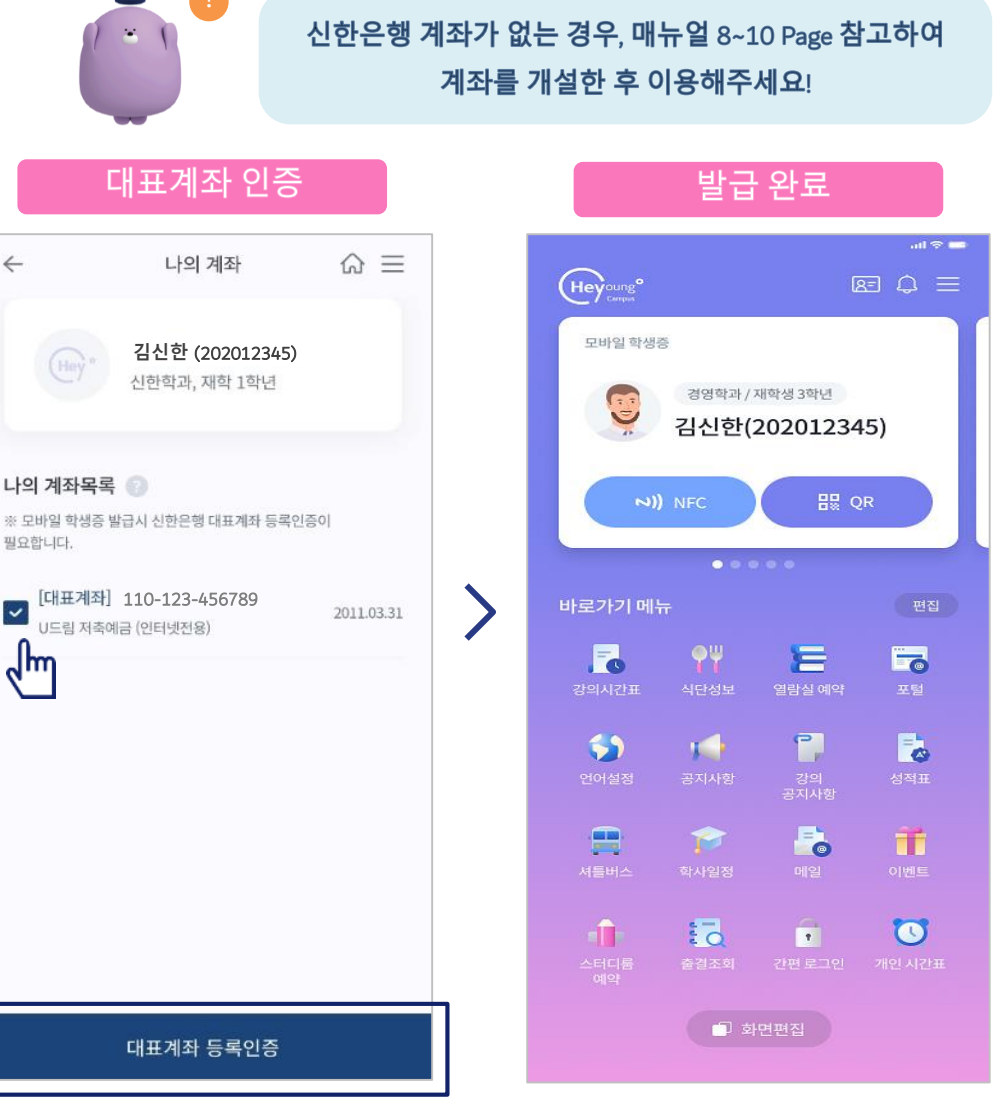

m

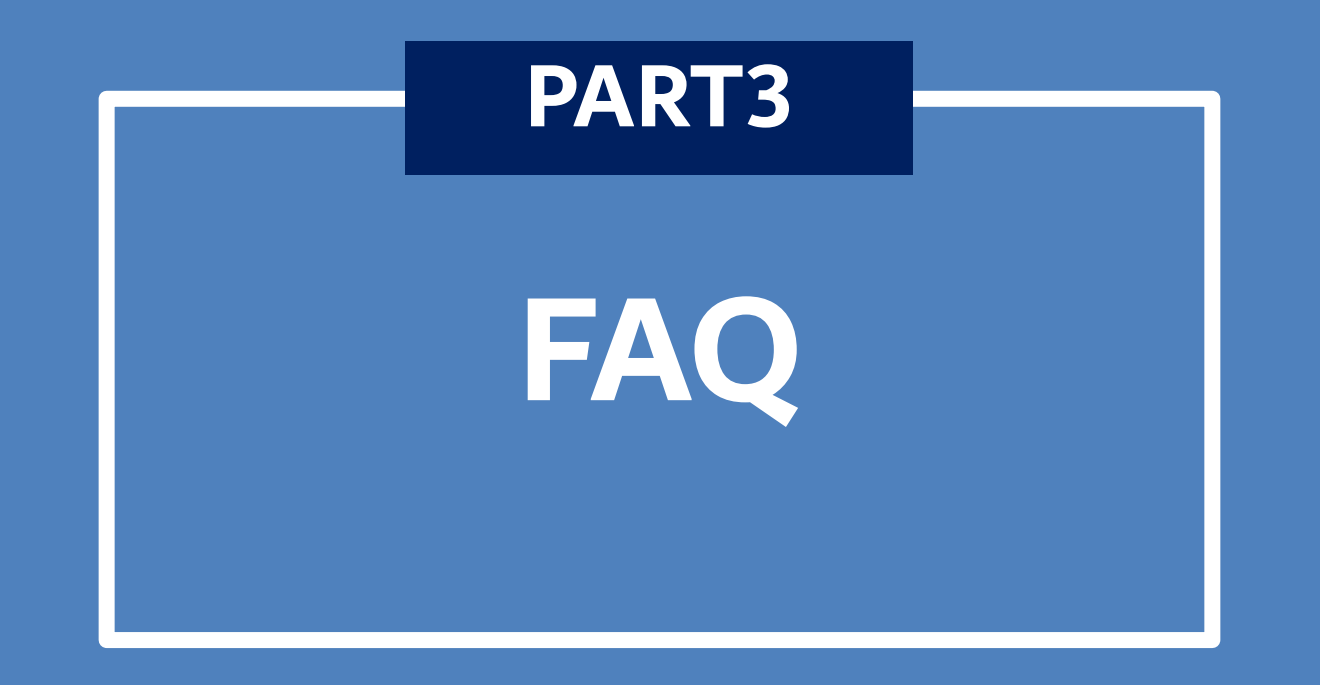

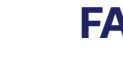

FAQ

▲ 자주 문의주시는 사항에 대해 안내드려요.

#### 1. 신한은행 계좌가 이미 있어도 새로 계좌를 만들어야 하나요?

## 아닙니다.

신한은행 입출금 계좌만 있으시다면, 헤이영 캠퍼스 메인화면에서 니다.

원하시는 대표계좌를 선택, 등록하시면

[모바일 학생증 발급하기] 클릭 시 보유중인 입출금 계좌 리스트가 한번에 조회됩

## 2. 헤이영 캠퍼스를 통해 계좌를 새로 만들면 금융거래 한도계좌로 발급되나요?

#### 네 그렇습니다.

금융사고 방지를 위해 이체 및 출금한도가 제한된 금융거래한도계좌로 개설됩니다. 헤이영캠퍼스를 통해 발급된 계좌는 「금융거래한도계좌2」로 발급되며 온라인서비스(인터넷/폰뱅킹/쏠) 이용시 이체(출금)한도는 하루 최대 150만원입니다.

## 3. 헤이영 캠퍼스를 처음 로그인할 때 학번과 비밀번호는 어떻게 아나요?

헤이영 캠퍼스 로그인 학번과 비밀번호는 재학중인 학교의 포털 학번, 비밀번호와 동일합니다.

#### 4. 가입 도중 에러가 나면 어떻게 하나요?

헤이영 캠퍼스 전문 콜센터가 운영되고 있습니다. 헤이영 캠퍼스 고객센터 1599-8035 로 문의하시면 됩니다. (운영시간:평일 9시~18시)

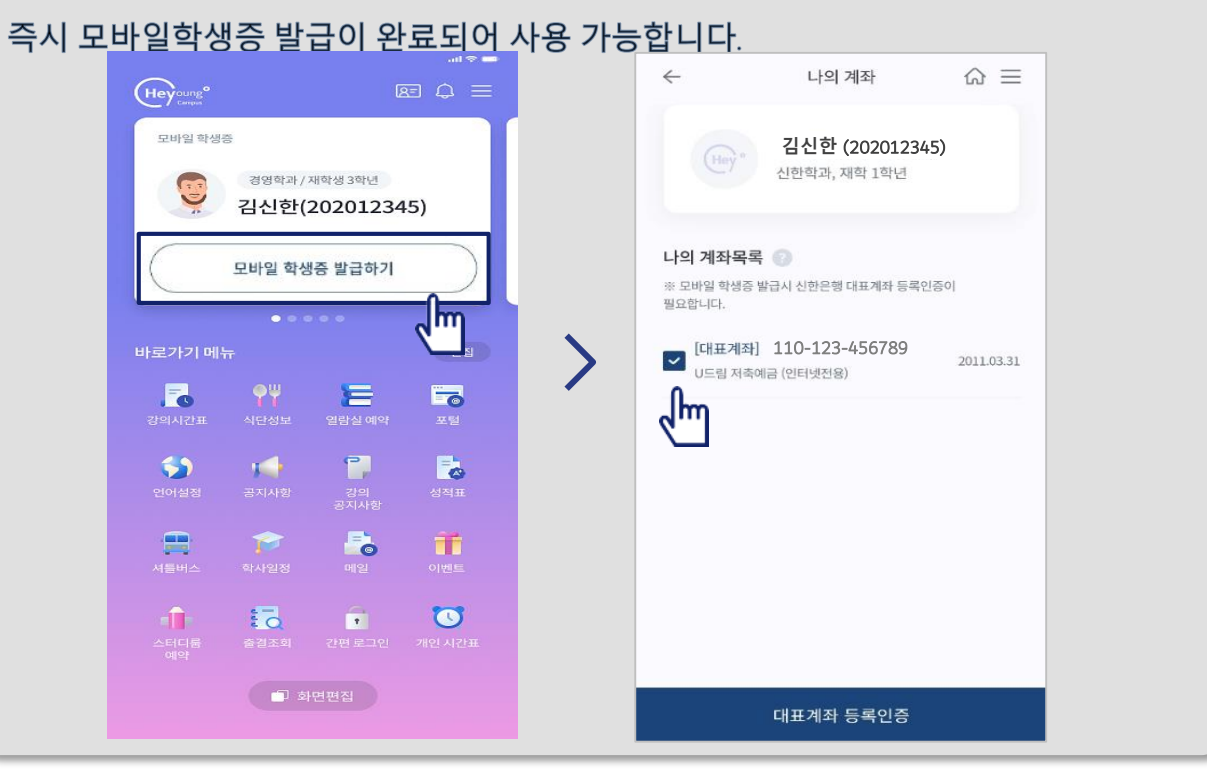